## TEC FS3600 PROGRAM MANUAL

## INTRODUCTION

| DISCLAIMER                                    | 2                        |
|-----------------------------------------------|--------------------------|
| HIGH VOLTAGE & STATIC ELECTRICITY PRECAUTIONS | 2                        |
| IMPORTANT NOTICE (LITHIUM BATTERY)            | 2                        |
| APPERANCE                                     | 6                        |
| FRONT VIEW<br>Rear View                       | 6<br>6                   |
| INSTALLATION PROCEDURE                        |                          |
| Power                                         | 7                        |
|                                               |                          |
| CASH DRAWER                                   |                          |
| ANGLE ADJUSTMENT                              |                          |
| Contrast Adjustment (Dual Scan Versions Only) |                          |
| COMPACT FLASH                                 | 8                        |
| CONNECTING PERIPHERALS                        | 8                        |
| FLOPPY DISK DRIVE UNIT                        | 8                        |
| EXTERNAL KEYBOARD                             | 8                        |
| OPERATION                                     | 8                        |
| INTRODUCTION TO MANAGER MODE                  | 10                       |
| MANAGER MODE MENU                             | 11                       |
| MANAGER SCREEN                                | 12                       |
| PROGRAMMING                                   |                          |
| DATABASE CURSOR/EDIT CONTROL                  | 14                       |
| SAMPLE EDIT SCREEN                            | 15                       |
| DATABASE SUGGESTED PROGRAM ORDER              | 16                       |
| CATEGORY SETUP                                |                          |
|                                               | 19                       |
|                                               |                          |
|                                               |                          |
| JOB CODE SETUP                                | 26                       |
| MEAL PERIOD SETUP                             | 29                       |
| MEDIA KEY SETUP                               |                          |
| MENU ITEM SETUP                               | 35                       |
| ORDER TYPE SETUP                              | 46                       |
| PRINTER SETUP                                 | 51                       |
| DRINTER CONTROL CODES                         |                          |
| 3 Touc                                        | <b>52</b><br>ch – FS3600 |

| SYSTEM PRINTERS             | 54  |
|-----------------------------|-----|
| STATION PRINTERS            | 59  |
| REVENUE CENTRES             | 63  |
| STATION SETUP               | 66  |
| SYSTEM SETUP                | 71  |
| SYSTEM CONFIGURATION        | 72  |
| TRAINING MODE CONFIG        |     |
| NETWORK CONFIGURATION       |     |
| INTERNATIONAL CONFIGURATION | 91  |
| TAX SETUP                   | 112 |
| USER SETUP                  | 117 |
| INVENTORY SETUP             | 120 |
| RECIPE SETUP                | 123 |
| SCREEN MANAGEMENT           |     |
| EDIT SCREENS                | 124 |
| DEPARTMENT SETUP            | 125 |
| BACKUP DATABASE             | 126 |
| RESTORE DATABASE            | 127 |
| DOWNLINE DATABASE           |     |
| EDIT SCREENS                | 129 |
| SCREEN PROPERTY             | 131 |
| SCREEN NAME                 |     |
| CATEGORY LINK               | 133 |
| MOVE SCREEN                 |     |
| ENLARGE SCREEN              | 135 |
| SHRINK SCREEN               | 136 |
| CHANGE COLOUR               | 137 |
| EXIT AFTER OPTION           | 138 |
| PRINT SCREEN DATA           | 139 |
| ADD BUTTON                  | 140 |
| COPY BUTTON                 | 141 |
| DELETE BUTTON               | 142 |

| MOVE SIZE BUTTON              | 143       |
|-------------------------------|-----------|
| BUTTON PROPERTY               | 144       |
| BUTTON DESCRIPTION            | 145       |
| CHARACTER SIZE                | 146       |
| BUTTON SHAPE                  | 147       |
| BUTTON COLOUR                 | 148       |
| BUTTON TYPE                   | 150       |
| SCREEN LINK                   | 151       |
| ITEM LINK                     | 152       |
| BUTTON VERIFY                 | 154       |
| FUNCTIONS                     | 155       |
| FUNCTION DESCRIPTIONS         | 156       |
| FUNCTION ID                   | 172       |
| PERIPHERAL FEATURES           |           |
| RECALL CHECK BY BARCODE SETUP | 1.1.2-176 |
| POLE DISPLAY                  | 1.1.2-177 |
| EURO CONVERSION               |           |

This is a "Table of Contents preview" for quality assurance

The full manual can be purchased from our store: https://the-checkout-tech.com/manuals/TEC/FS-3600 programming manual.html

And our free Online Keysheet maker: https://the-checkout-tech.com/Cash-Register-Keysheet-Creator/

HTTPS://THE-CHECKOUT-TECH.COM